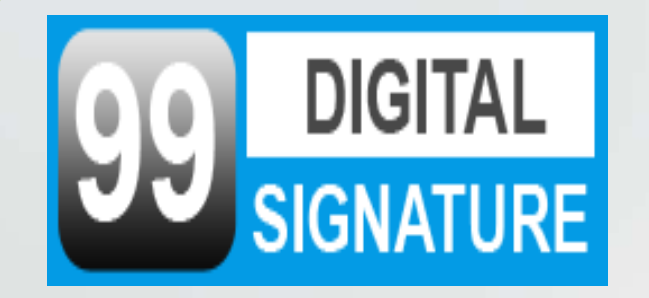

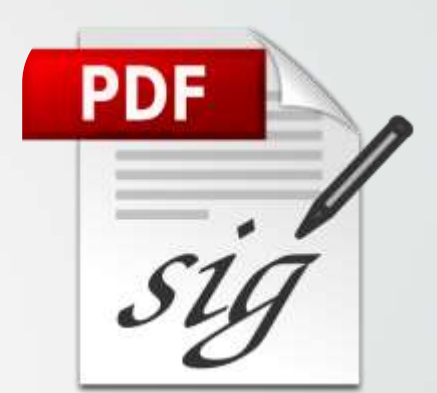

# HOW TO DIGITAL SIGN IN PDF/ INVOICE

#### **Step 1** First of All Download & install Adobe Acrobat Reader DC

0

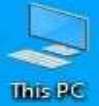

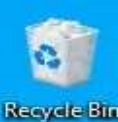

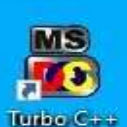

Download & install Adobe Acrobat Reader DC

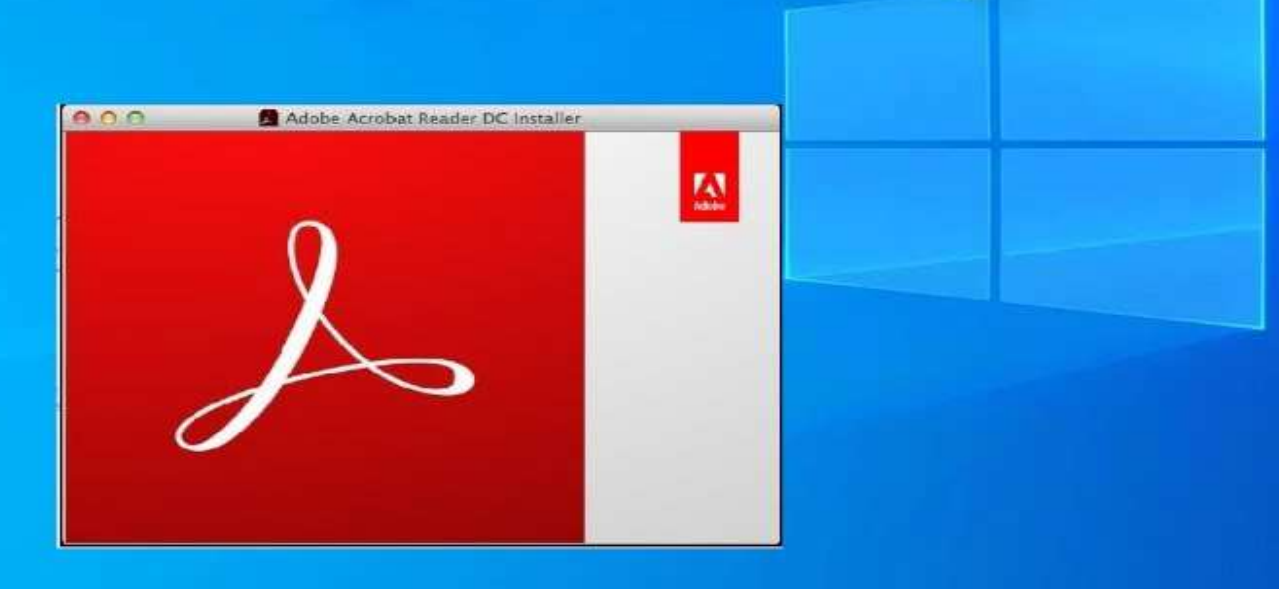

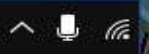

#### **Step 2 Open PDF Click To Tools**

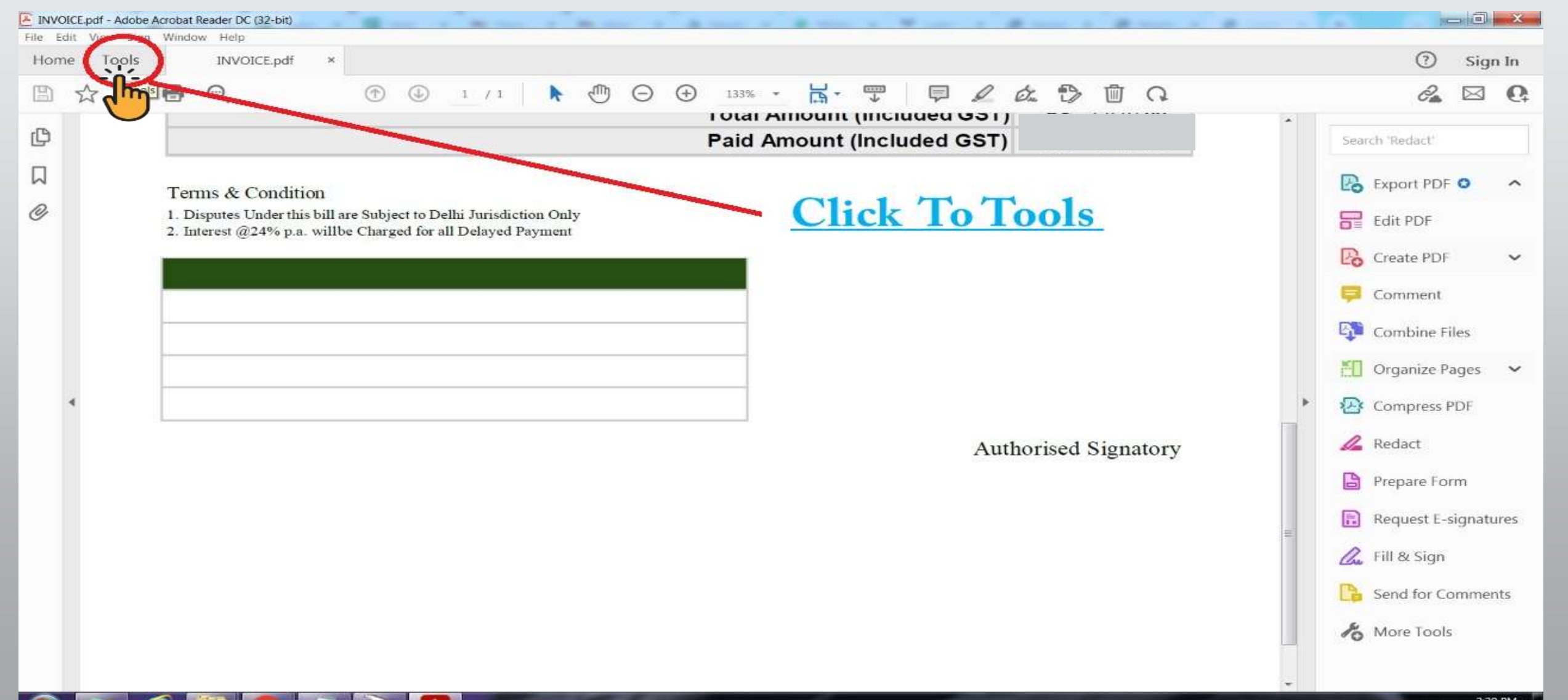

▲ 10 atl ♦ 2:20 PM 8/31/2022

#### **Step 3 Click on Certificate**

🦲 🥭 📋 🔍 🔍 🍡 🔼

| INVOICE.pdf - Adobe Acrobat Reader DC (32-bit) |           |             | A Direct of Mar | the state of a | Annual Contract | · Woman + Brann | A DOMESTIC A  | Contra de la       | _ 0 _ ×   |
|------------------------------------------------|-----------|-------------|-----------------|----------------|-----------------|-----------------|---------------|--------------------|-----------|
| File Edit                                      | View Sign | Window Help |                 |                |                 |                 |               |                    |           |
| Home                                           | Tools     | INVOICE.pdf |                 |                |                 |                 |               | Try Acrobat Pro DC | ⑦ Sign In |
| Q Sea                                          | rch tools |             |                 |                |                 |                 |               |                    |           |
|                                                |           |             |                 |                |                 | _               |               |                    |           |
|                                                |           |             | Can             |                |                 | <b>₽</b>        | ∠ ०           |                    |           |
|                                                |           | Comment     | Fill & Sign     | Edit PDF       | Export PDF      | Create PDF      | Combine Files | Share              |           |
|                                                |           | Open 💌      | Open 💌          | Open 💌         | Open 💌          | Open +          | Add 💌         | Open 💌             |           |
|                                                |           |             |                 |                |                 |                 |               |                    |           |
|                                                |           | 0           |                 |                |                 |                 |               |                    |           |
|                                                |           | Ľ.          | (               | De             | $\frown$        |                 |               |                    |           |
|                                                |           | Stamp       | Measure         | Certificates   | Show More       |                 |               |                    |           |
|                                                |           | Open *      | Open *          |                |                 |                 |               |                    |           |
|                                                |           | Open -      |                 |                |                 |                 |               |                    |           |
|                                                |           |             |                 |                |                 | Cli             | le on Co      | rtificato          |           |
|                                                |           |             |                 |                |                 |                 | CK UII CE     | rincate            |           |
|                                                |           |             |                 |                |                 |                 |               |                    |           |

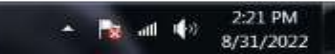

#### **Step 4 Click on Digitally**

| INVOICE.pdf - Adobe Acro | obat Reader DC (32-bit)                                             | Given a Marine                                               | The second second                |                                                               | Want & Bank al    | A new of the second second | 35      | - 0 -   | 3   |
|--------------------------|---------------------------------------------------------------------|--------------------------------------------------------------|----------------------------------|---------------------------------------------------------------|-------------------|----------------------------|---------|---------|-----|
| File Edit View Sign W    | /indow Help                                                         |                                                              |                                  |                                                               |                   |                            | 0       | <i></i> |     |
| Home Tools               | INVOICE.pdf *                                                       |                                                              |                                  |                                                               |                   |                            | 0       | Sign In | 6   |
|                          |                                                                     | ① ① 1 / 1                                                    |                                  | × · 🛱 · 🐺                                                     |                   |                            | C.      |         | ļ   |
| Certificates             |                                                                     | ( ) ( ) ( ) ( ) ( ) ( ) ( ) ( ) ( ) ( )                      | Digitally Sign                   | Stamp 🖧 Validate                                              | All Signatures    |                            | 3       | Close   | )   |
| ¢                        | -                                                                   |                                                              | t position. Crek an              | nature. Place the signature f<br>id drag the cursor to resize | mount (Included C | ST)                        |         | Î (     | 0   |
|                          |                                                                     |                                                              |                                  |                                                               |                   |                            |         | 5       | 2   |
| O                        | Terms & Conditie                                                    | on                                                           |                                  |                                                               |                   |                            |         | 0       | 6   |
|                          | <ol> <li>Disputes Under this</li> <li>Interest @24% p.a.</li> </ol> | s bill are Subject to Delhi Ju<br>willbe Charged for all Del | rrisdiction Only<br>ayed Payment |                                                               |                   |                            |         |         | 2   |
|                          |                                                                     |                                                              | 8 329                            |                                                               |                   |                            |         | e       | 1   |
|                          |                                                                     |                                                              |                                  |                                                               | Click on I        | Digitally Sign             |         | 1       | Ð   |
|                          |                                                                     |                                                              |                                  |                                                               |                   |                            |         | *       | R   |
| 4                        |                                                                     |                                                              |                                  |                                                               |                   |                            |         |         | 1   |
|                          |                                                                     |                                                              |                                  |                                                               |                   |                            |         |         | P   |
|                          |                                                                     |                                                              |                                  |                                                               |                   |                            |         |         |     |
|                          |                                                                     |                                                              |                                  |                                                               |                   | Authorised Signatory       |         | =       | 2   |
|                          |                                                                     |                                                              |                                  |                                                               |                   | Autorised Signatory        |         |         | au  |
|                          |                                                                     |                                                              |                                  |                                                               |                   |                            |         |         | i)  |
|                          |                                                                     |                                                              |                                  |                                                               |                   |                            |         | G       | Уę  |
|                          |                                                                     |                                                              |                                  |                                                               |                   |                            |         | 6       | e o |
| 🚳 💽 E                    |                                                                     |                                                              |                                  | 1                                                             |                   |                            | 📷 atl 🌵 | 2:21 PM | 2   |

#### **Step 5 Draw a Box Where You**

**0** 

| INVOICE.pdf - Adobe Ac File Edit View Sign | crobat Reader DC (32-bit)<br>Window Helo                            | Barry & Marry                                              | وآي سنيو آو                       | A          | a second     | *             | 1 1 1 1 march | 18. mar 18. | termina de | - 10- | . @ <mark></mark>    |
|--------------------------------------------|---------------------------------------------------------------------|------------------------------------------------------------|-----------------------------------|------------|--------------|---------------|---------------|-------------|------------|-------|----------------------|
| Home Tools                                 | INVOICE.pdf ×                                                       |                                                            |                                   |            |              |               |               |             |            | 0     | Sign In              |
| □ ☆ Φ                                      | <b>₽</b> Q                                                          | (1) (1)                                                    | ⊕                                 | ) 156% ×   |              | Ę             | l dr. 🕄       | 0 ₪ (Q      |            | C.    | ⊠ 0                  |
| Certificates                               |                                                                     |                                                            | 🖧 Digitally Sign                  | Time Stamp | 💪 Validate / | All Signature | 5             |             |            | (     | Close                |
| Q                                          |                                                                     |                                                            |                                   |            | Paid A       | mount         | t (Include    | d GST)      |            |       | Ê                    |
| D                                          |                                                                     |                                                            |                                   |            | i ala i a    | moun          | (Internatio   |             |            |       | 6                    |
| <sub>O</sub>                               | Terms & Conditio                                                    | m                                                          |                                   |            |              |               |               | D           |            |       | B                    |
|                                            | <ol> <li>Disputes Under this</li> <li>Interest @24% p.a.</li> </ol> | bill are Subject to Delhi Ju<br>willbe Charged for all Del | irisdiction Only<br>layed Payment |            |              |               |               | Draw a      | a Box      |       | P                    |
|                                            |                                                                     |                                                            |                                   |            |              |               |               | 1           |            |       | Ę                    |
|                                            |                                                                     |                                                            |                                   |            |              |               |               |             |            |       | EL                   |
|                                            |                                                                     |                                                            |                                   |            |              |               |               |             |            |       | 图                    |
| *                                          |                                                                     |                                                            |                                   |            |              |               | 1             |             |            | 1     |                      |
|                                            |                                                                     |                                                            |                                   |            |              |               |               |             | - dín      | )     |                      |
|                                            |                                                                     |                                                            |                                   |            |              |               |               |             |            |       |                      |
|                                            |                                                                     |                                                            |                                   |            |              |               |               | Authorised  | Signatory  |       | Co                   |
|                                            |                                                                     |                                                            |                                   |            |              |               |               |             |            |       | B                    |
|                                            |                                                                     |                                                            |                                   |            |              |               |               |             |            |       | Ø.                   |
|                                            |                                                                     |                                                            |                                   |            |              |               |               |             |            |       | 10                   |
| 🚳 💽 🤅                                      | e 📄 💽 🗐                                                             | A                                                          |                                   | - J        | 1            | -             |               |             | * 📑        | att 🕪 | 2:22 PM<br>8/31/2022 |

#### **Step 6 Select Certificate**

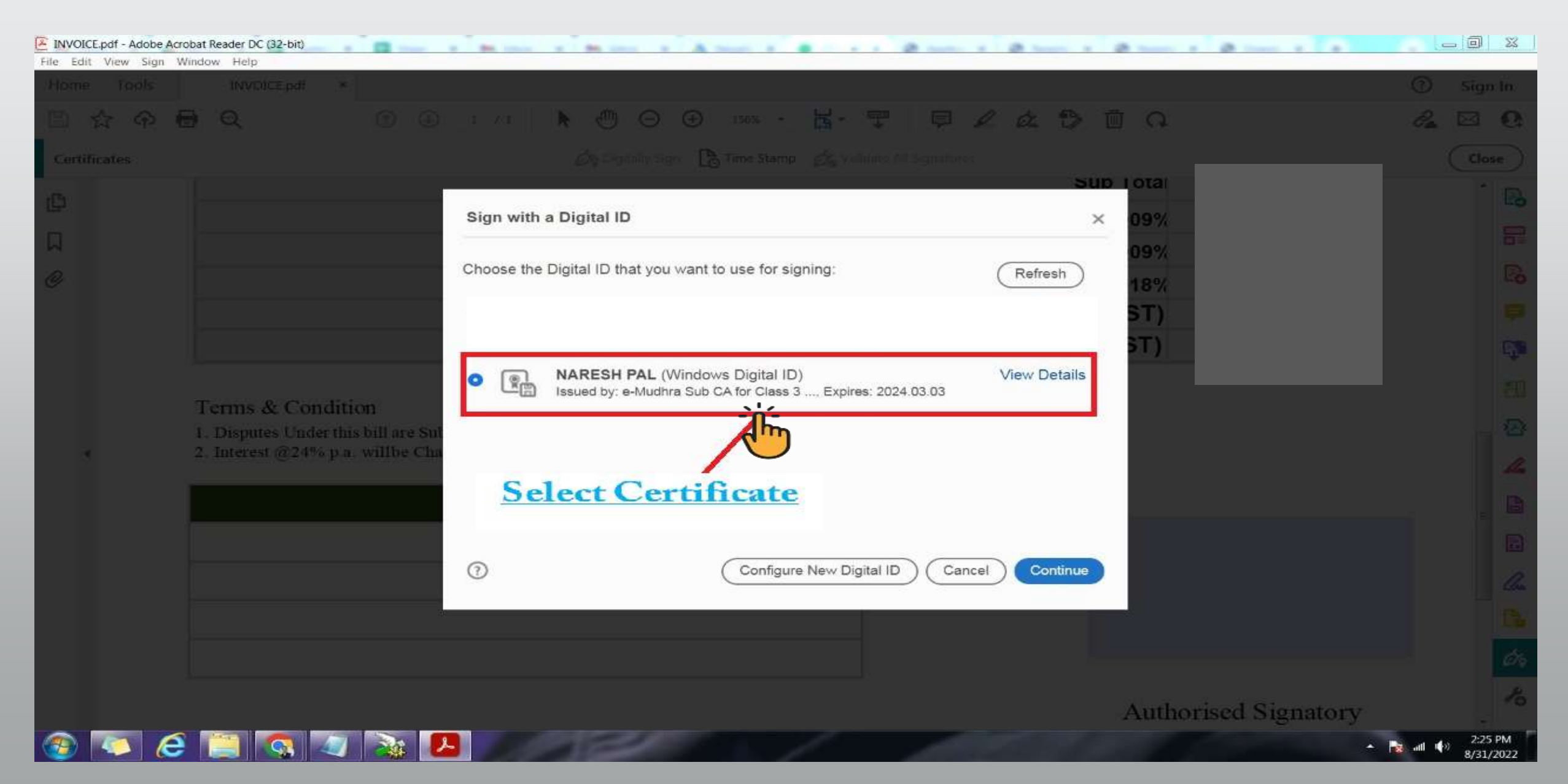

#### **Step 7 Click on Sign**

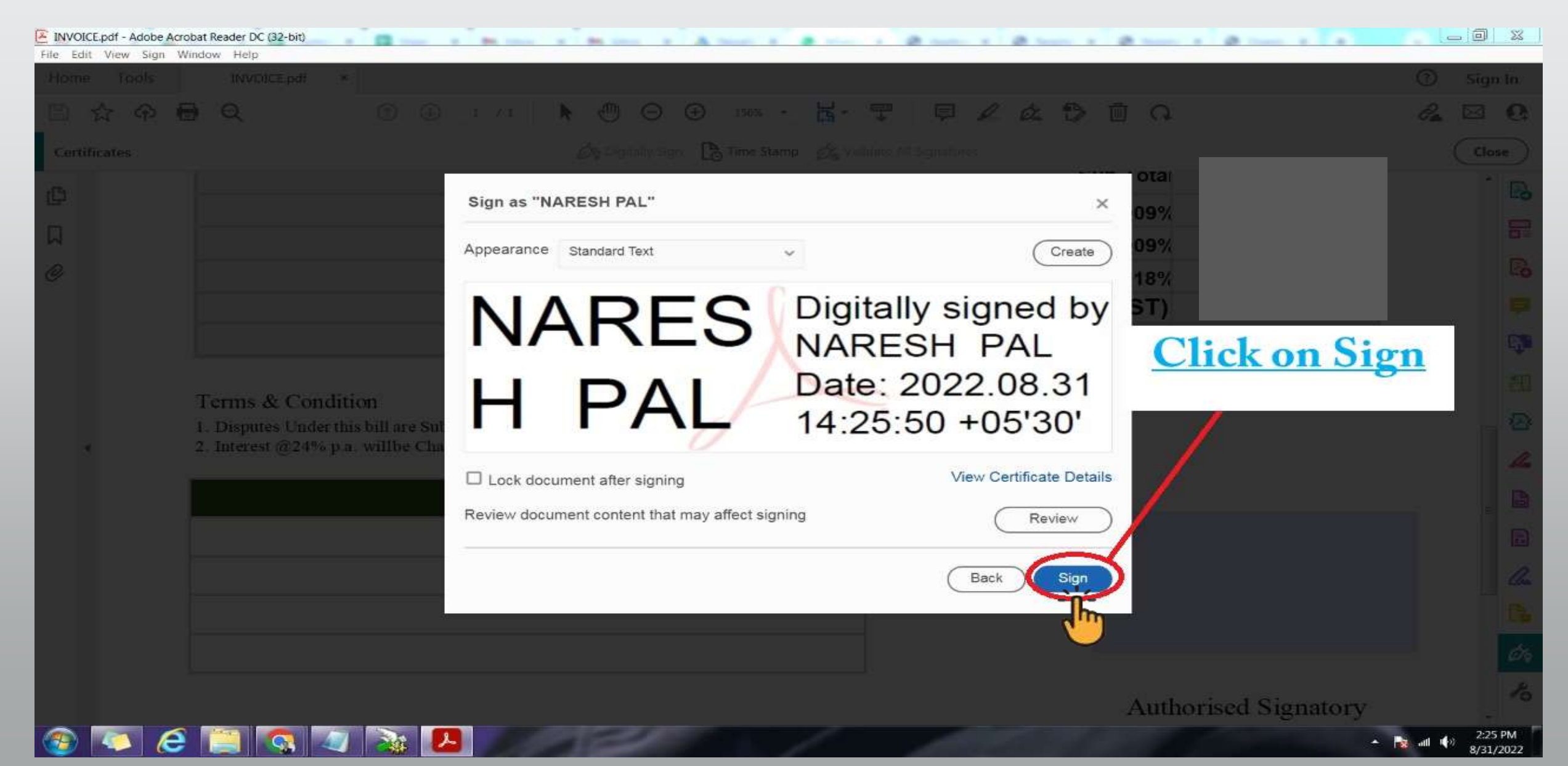

#### **Step 8 Save The File To New Name**

| INVOICE.pdf - Adobe Acrobat Reader DC (32-bit) |                            |            |
|------------------------------------------------|----------------------------|------------|
| File Edit View Sign Window Help                |                            | 0          |
| A Save As                                      |                            | ⑦ Sign In  |
| Search Downloads                               | ś· ም   ₽ ℓ ἀ ₿ ₫ Ω         | 🔏 🖂 🚱      |
| Organize * New folder                          | Validate All Signatures    | Clase      |
|                                                | SUD LOTAL                  | Close      |
| Decimente A                                    |                            | Po         |
| Bownloads                                      | SGST @09%                  |            |
| Music DownloadUtility- INVOICE                 | CGST @09%                  | <b>U</b> = |
| S Pictures                                     | IGST @18%                  | B          |
| T                                              | otal Amount (Included GST) |            |
| Local Disk (C:)                                | Paid Amount (Included GST) |            |
| 🥪 Local Disk (D:) 🕌                            | ald Allount (Included 651) | r.Ĵm       |
| File name: INVOICE-new                         | of books would have a set  | <b>EO</b>  |
| Save as type: Adobe PDF Files (*.pdf)          | Save The File To New Name  | 5          |
| Hide Folders     Save     Save                 |                            |            |
|                                                |                            | 4          |
|                                                |                            | B          |
|                                                |                            | =          |
|                                                |                            |            |
|                                                |                            | - Pro-     |
|                                                |                            |            |
|                                                |                            | La         |
|                                                |                            | 69         |
|                                                |                            |            |
|                                                | Authorised Signatory       | 0          |
|                                                |                            | 2:26 PM    |

#### **Step 9** Enter The Pin

| INVOICE-new.pdf - Adob | Acrobat Reader DC (32-bit)                              |                             |
|------------------------|---------------------------------------------------------|-----------------------------|
| File Edit View Sign V  | lindow Help                                             |                             |
| Home Tools             | INVOICE-new.pdf ×                                       | ⑦ Sign In                   |
| B & P (                |                                                         | a 🛛 Q                       |
| Certificates           | 🔗 Digitally Sign 🗋 Time Stamp 🔗 Validate All Signatures | Close                       |
| en,                    | Sub I ota                                               | î Pa                        |
| G                      | SGST @09%                                               | -                           |
| М                      | CGST @09%                                               | 0=                          |
| 0-                     | IGST @18%                                               | Lo                          |
|                        | Verify User PIN Total Included GST)                     | -                           |
|                        | Now verify your User PIN: nt (Included GST)             | e <b>j</b> e                |
|                        | User PIN:                                               | 50                          |
|                        | Terms & Condition                                       | A                           |
| *                      | 2. Interest @24% p.a. willbe Charged for all Delayed Pa | 1                           |
|                        |                                                         | Ma                          |
|                        |                                                         | =                           |
|                        |                                                         | E.                          |
|                        |                                                         | Cu.                         |
|                        |                                                         | R                           |
|                        |                                                         |                             |
|                        |                                                         | (UQ                         |
|                        | Authorised Signatory                                    | Po                          |
| 🚳 💽 🥭                  |                                                         | atl ♥> 2:26 PM<br>8/31/2022 |

### **Step 10 Click on log in**

| INVOICE-new.pdf - Adob | e Acrobat Reader DC (32-bit)                                                                                                    | _ 0 %                |
|------------------------|----------------------------------------------------------------------------------------------------|----------------------|
| File Edit View Sign V  | Vindow Help                                                                                                    | -                    |
| Home Tools             | INVOICE-new.pdf ×                                                                                                    | (?) Sign In          |
| □ ☆ ゆ (                | $ \bigcirc \bigcirc \bigcirc \_ \_/1 \land \bigcirc \bigcirc \bigcirc \bigcirc \_ \55\% \bullet \bigcirc \bigcirc \bigcirc \bigcirc \bigcirc \bigcirc \bigcirc \bigcirc \bigcirc \bigcirc \bigcirc \bigcirc \bigcirc \bigcirc \bigcirc \bigcirc \bigcirc \bigcirc $ | a 🛛 Q                |
| Certificates           | 🖉 Digitally Sign 🔀 Time Stamp 🖉 Validate All Signatures                                                                                                    | Close                |
| (C)                    | Sub I ota                                                                                                    | Î 🖪                  |
|                        | SGST @09%                                                                                                    |                      |
| M                      | CGST @09%                                                                                                    | -                    |
| O                      | IGST @18%                                                                                                    | 100                  |
|                        | Venty User PIN Total Amage Int (Included GST)                                                                                                    | <b></b>              |
|                        | Now verify your User PIN: nt (Included GST)                                                                                                    | C.                   |
|                        | User PIN:                                                                                                    | Đ                    |
|                        | Terms & Condition                                                                                                    | -                    |
|                        | 1. Disputes Under this bill are Subject to Delhi Jurisdictio<br>2. Interest @24% p.a. willbe Charged for all Delayed Pater Change User PIN Logn Cancel                                                                                                    |                      |
| 1                      |                                                                                                    | 4                    |
|                        |                                                                                                    | _ B                  |
|                        |                                                                                                    | Ē                    |
|                        |                                                                                                    |                      |
|                        |                                                                                                    | Chu                  |
|                        |                                                                                                    |                      |
|                        |                                                                                                    | 69                   |
|                        | Authorised Signatory                                                                                                    | Po                   |
| 💿 💿 🤅                  |                                                                                                    | 2:27 PM<br>8/31/2022 |

#### **Step 11 Then PDF Sign is complete**

| INVOICE-new.pdf - Adobe            | Acrobat Reader DC (32-bit)                                         |                   | ×     |
|------------------------------------|--------------------------------------------------------------------|-------------------|-------|
| He Edit View Sign Wi<br>Home Tools | INVOICE-new.pdf *                                                  | ⑦ Sic             | ın In |
| ≞ ☆ � €                            |                                                                    | 2                 | 6     |
| Certificates                       | 🔗 Digitally Sign 🕃 Time Stamp 🔗 Validate All Signatures            | CI                | ose   |
| a,                                 | Total Amount (Included GST)                                        | 2                 | B     |
|                                    | Paid Amount (Included GST)                                         |                   | 8     |
| R.                                 |                                                                    |                   | Pa    |
| 0                                  | 1. Disputes Under this bill are Subject to Delhi Jurisdiction Only |                   |       |
|                                    | 2. Interest @24% p.a. willbe Charged for all Delayed Payment       |                   | C,    |
|                                    |                                                                    |                   | EII   |
|                                    |                                                                    | $\sim$            |       |
| 4                                  | NAKES by NARESH PAI                                                | L                 |       |
|                                    | H PAI 2022.08.31                                                   |                   |       |
|                                    | 14:26:45 +05'30                                                    |                   |       |
|                                    | **-                                                                |                   |       |
|                                    | Authorised Signatory                                               |                   | Chu   |
|                                    | Then PDF Sign is complete                                          |                   | 1.2   |
|                                    | <u>Indiri Di Signio compiete</u>                                   |                   | Øq    |
|                                    |                                                                    |                   | Po    |
| 💿 💿 🥭                              |                                                                    | anti ∳∂ 25<br>8/3 | 7 PM  |

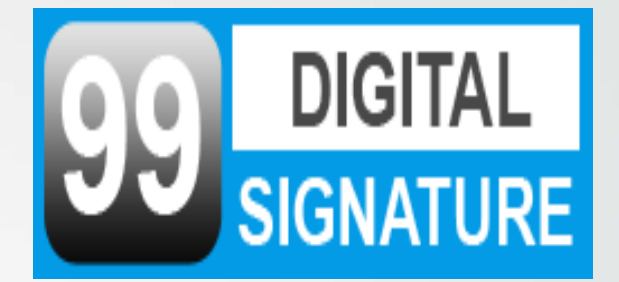

## Thank

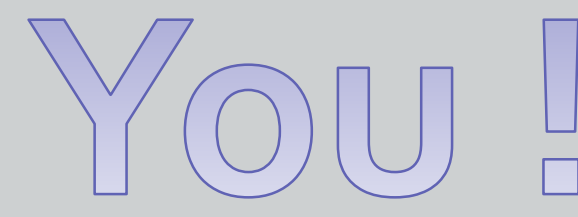

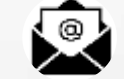

digitalsignaturebest@gmail.com

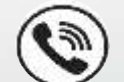

9873467790

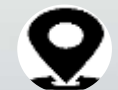

E-21, Ground Floor, Jawahar Park, (Near- Hira Sweet), Laxmi Nagar, Delhi-110092

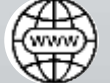

https://www.99digitalsignature.com/